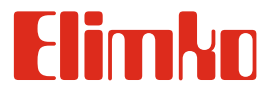

E-690 Serisi Üniversal Girişli Gelişmiş Tarayıcı / Alarm Cihazı

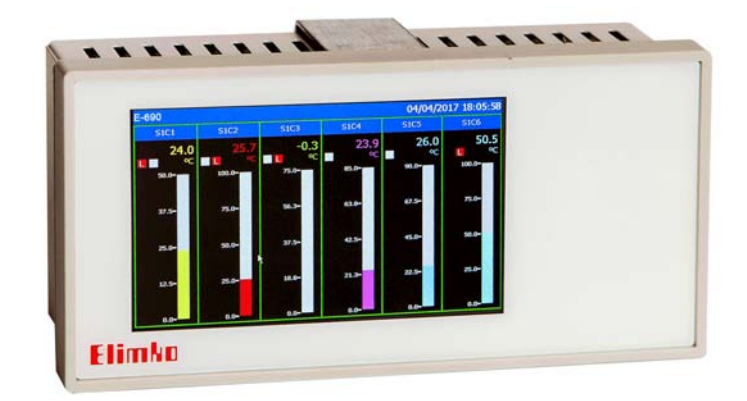

KY-690-1121-0

# E-690 Kullanım Kılavuzu

Üretici Firma / Yetkili Servis Elimko Elektronik İmalat ve Kontrol Ltd. Şti. 8. Cadde 21. Sokak No:16 06510 Emek- Ankara / TÜRKİYE Telefon: + 90 312 212 64 50 Fax: + 90 312 212 41 43 www.elimko.com.tr e-mail:elimko@elimko.com.tr

## İçindekiler

|                                          | 23       |
|------------------------------------------|----------|
| 1 Tahnik Özəlliklər                      | · 2-5    |
|                                          | · ∠<br>3 |
| 1.2. The Gold Routing                    | . 0<br>3 |
| 1 / Pano Montai                          | . ૦<br>૨ |
|                                          | 4-6      |
| 2 1 Ön Panel - Tarama Savfası            | . 4 0    |
| 22 Savisal Görünüm Savfası               | 5        |
| 23 Bar Görünüm Savfası                   | . 5      |
| 24. Toplu Görünüm Savfaşı                | . 6      |
| 3 MENÜLER                                | 6-15     |
| 3.1. Konfigürasvon                       | . 6      |
| 3.2. Genel Konfigürasvon Savfası         | . 6      |
| 3.2.1. Cihaz Savfası                     | . 6      |
| 3.2.2. Genel Sayfası                     | . 7      |
| 3.2.3. A.Çıkış Sayfası                   | . 7      |
| 3.2.4. O. Röle Sayfası                   | . 7      |
| 3.2.5. RS-485 Sayfası                    | . 8      |
| 3.2.6. Ethernet Sayfası                  | . 8      |
| 3.3. Kanal Konfigürasyon Sayfası         | . 8      |
| 3.3.1. Giriş Sayfası                     | . 8      |
| 3.3.2. Sanal Sayfası                     | . 9      |
| 3.3.3 Alarm1 Sayfası                     | . 10     |
| 3.3.4. Alarm2 Sayfası                    | . 10     |
| 3.3.5. Alarm Çalışma Şekilleri11         | 0-11     |
| 3.4. Kalibrasyon Sayfası                 | . 11     |
| 3.4.1. Analog Giriş Kalibrasyonu Sayfası | . 11     |
| 3.4.2. Röle Kontrol Sayfası              | . 12     |
| 3.4.3. Ortak Kalibrasyon Sayfası         | . 12     |
| 3.5. Güvenlik Konfigürasyon Sayfası      | . 12     |
| 3.6. Uyarı Mesajları                     | . 13     |
| 3.7. Bağlantı Şemaları                   | 3-14     |
| 3.8. E-690 Jumper Ayarları               | . 14     |
| 3.9. E-690 Haberleşme Bağlantısı         | . 15     |

O E-690 cihazı endüstriyel ortamda panoya takılarak kullanılmak üzere tasarlanmıştır.

O E-690 cihazının paketinde;

Cihaz, 1 adet kelepçe, Kullanım kılavuzu, Garanti belgesi bulunmaktadır.

- <u>\_</u>
- O Paketi açtığınızda cihazın tipinin siparişe uygunluğunu, yukarıda sayılan parçaların eksik olup olmadığını ve sevkiyat sırasında cihazın hasar görüp görmediğini gözle kontrol edin.
- O Cihazın kurulumunu yapmadan önce kullanım kılavuzunu dikkatlice okuyun.
- O Cihazın pano montajı, elektriksel bağlantıları ve parametre ayarları vasıflı teknisyenler tarafından yapılmalıdır.
- O Cihazı kolay tutuşan ve patlayıcı gazların olduğu ortamlarda kullanmayın. Bu şekilde kullanım patlamalara sebebiyet verebilir.
- O Cihazın temizlenmesinde alkol, tiner vb. içeren temizleyiciler kullanmayın. Cihazı nemli bir bezle silerek temizleyin.
- O Cihaz dokunmatik sensörü kapasitif olup, sadece insan eli ve kapasitif kalemler ile çalışır. Ekranı çizebilecek veya delebilecek sivri uçlu ve sert cisimlerle dokunmayınız. Cihazın kullanım ömrü 10 yıldır.

O Medikal uygulamalarda kullanılmaz.

## CE

- Alçak Gerilim Direktifi EN 61010-1
- Elektromanyetik Uyumluluk Direktifi EN 61326

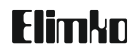

## 1. TANIM

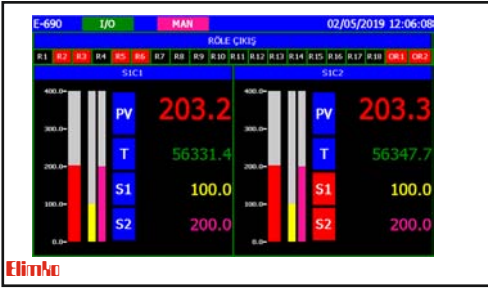

E-690 cihazının ön panel görünümü

- D 5 ", 800x480, dokunmatik TFT ekran
- 10/100 Mbit Ethernet ile Modbus TCP iletişim arayüzü
- Standart RS-485 Modbus iletişim arayüzü
- Sonsuz ömürlü ve yüksek izolasyon gerilimine sahip yarı iletken seçme röleleri
- Ortak 2 alarm, bağımsız 18 alarm röle çıkışı
- 2 adet ayarlanabilir analog çıkış (Retransmisyon için)
- Her girişi ayrı programlama olanağı
- Her giriş için 2 set noktası girme olanağı
- Her set noktasının alarm tipini tanımlama olanağı
- Her set noktası için ayrı sabit band tanımlama olanağı
- Le Her set noktası ile ilgili çıkışı ortak röleye veya ayrı bir röle çıkışına yönlendirme olanağı
- Gösterme ve tarama aralıklarını programlama olanağı
- Birden fazla cihazı (31 adet) aynı iletişim hattı üzerinden bilgisayara bağlama olanağı
- Gerçek anlamda dağıtılmış sistem (distrubuted) yapısı
- 12 kanala kadar basınç ve sıcaklık kompanzasyonlu akış hesaplama olanağı
- Fiziksel kanallarda aritmetik işlem (toplama, çıkarma, sabitle çarpma veya bölme) yapma olanağı

## 1.1. Teknik Özellikler

| Termokupl: B, E, J, K, L, N, R, S, T, U Rezistans Termometre: Pt-100, CUST       |  |  |  |  |  |  |
|----------------------------------------------------------------------------------|--|--|--|--|--|--|
| Gerilim: 0-50 mV, 0-1 V, 0.2-1 V 0-10 V (Lineer) Akım: 0-20 mA, 4-20 mA (Lineer) |  |  |  |  |  |  |
| SPST-NO 250 V AC 3A röle                                                         |  |  |  |  |  |  |
| 5 ", 800x480 piksel, Dokunmatik TFT Gösterge                                     |  |  |  |  |  |  |
| Termokupl: (Gösterilen değerin ±%0.5'i ya da ±1°C) ±1 dijit maks.                |  |  |  |  |  |  |
| Pt-100: (Gösterilen değerin ±%0.5'i ya da ±1°C)±1 dijit maks.                    |  |  |  |  |  |  |
| Gerilim /Akım: ±%0.5 FS ±1 dijit maks.                                           |  |  |  |  |  |  |
| 16 bit                                                                           |  |  |  |  |  |  |
| 12 bit                                                                           |  |  |  |  |  |  |
| 0.2-9.9 sn                                                                       |  |  |  |  |  |  |
| 1-99 sn                                                                          |  |  |  |  |  |  |
| -10°C, +55°C (14°F, 131°F) (Yoğunlaşma ve buzlanma olmadan)                      |  |  |  |  |  |  |
| -25°C, +65°C (-13°F, +149°F) (Yoğunlaşma ve buzlanma olmadan)                    |  |  |  |  |  |  |
| 0°C-50°C                                                                         |  |  |  |  |  |  |
| 85-265 V <sub>AC</sub> / 85-375 V <sub>DC</sub>                                  |  |  |  |  |  |  |
| 20-60 V <sub>AC</sub> / 20-85 V <sub>DC</sub>                                    |  |  |  |  |  |  |
| 4 W (7 VA)                                                                       |  |  |  |  |  |  |
| IP 66 Ön Panel (NEMA 4X)                                                         |  |  |  |  |  |  |
| IP 20 Arka Panel                                                                 |  |  |  |  |  |  |
| NA Kontak 250 V <sub>ac</sub> 3 A                                                |  |  |  |  |  |  |
| 10.000.000 açma-kapama*                                                          |  |  |  |  |  |  |
| >1.000.000 açma-kapama (1/10 yükte)                                              |  |  |  |  |  |  |
| EEPROM maksimum 10⁵ yazma                                                        |  |  |  |  |  |  |
| 650 gr                                                                           |  |  |  |  |  |  |
|                                                                                  |  |  |  |  |  |  |

\*Rölelerin çalışma ömrü kullanım konfigürasyonuna göre değişir. Ömrünü tamamlamış rölelerin kontakları eriyebilir veya yanabilir.

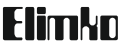

E-690 serisi gelişmiş tarayıcı ve alarm cihazları, 96×192 mm boyutlarında IEC/TR 60668 standardına uygun, üniversal girişli, giriş ve çıkışları kullanıcı tarafından programlanabilen ve 800x480 piksel çözünürlükte TFT dokunmatik ekrana sahip endüstriyel cihazlardır. E-690 serisi cihazlar, sayısı 36'ya kadar değişik noktadan alınan ölçümleri göstergesinden gösterir ve ölçümleri her kanal için programlanabilen iki set noktasıyla karşılaştırıp, karşılaştırma sonucuna göre alarm durumlarını belirler. Alarm durumları ortak alarm rölelerine ve / veya bağımsız rölelere yönlendirilebilir. Cihaz üzerinde bulunan ethernet ve RS-485 portları ile ölçülen değerler merkezi bir bilgisayarda toplanıp kavdedilebilir.

### 1.2. Tipe Göre Kodlama

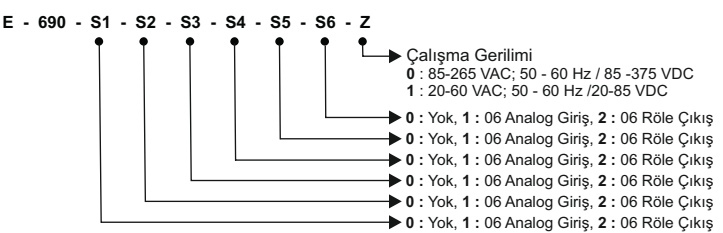

#### Standart Özellikleri:

- Programlanabilir üniversal girişler

- RS-485 Modbus RTU, Ethernet

#### Örnek Kodlama: E-690-1-1-2-0-0-0

Slot 1 ve 2 06 Analog Giriş, Slot 3 06 Röle Çıkış, diğer slotlar boş
85-265 VAC / 85-375 VDC besleme

Not: 06 Röle Çıkış kartından maksimum 3 adet kullanılabilir.

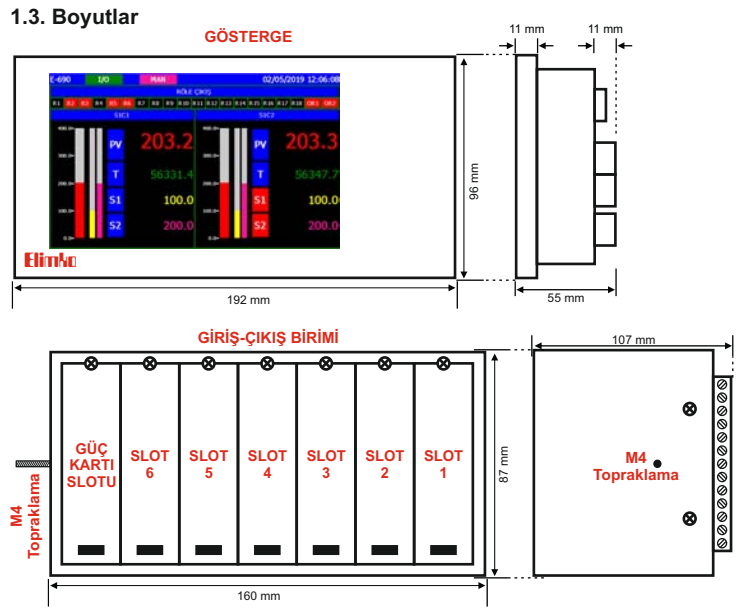

Not: Çizimler gerçek ölçülerinde değildir. Ölçekleme amacıyla kullanılamaz.

#### 1.4. Pano Montajı

O E-690 cihazı gösterge birimi topraklanmış metal bir panele monte edilerek kullanılmalıdır. Bu kullanım cihazın terminallerindeki yüksek gerilime insan elinin ve metal aletlerin ulaşmasını önleyecektir. O Cihazın besleme hattı ve güç çıkışlarında uygun sigorta veya anahtar kullanılmalıdır. O Elektriksel gürültünün etkilerini azaltmak için düşük gerilimli hatları (özellikle sensör giriş kablolarını) yüksek akımlı ve gerilimli hatlardan ayrı kablolamaya dikkat edin. Bu mümkün değilse ekranlı kablo kullanın ve ekranlı kabloyu topraklayın. O Cihazın beslemesi için kullanılacak kablolar IEC 60245 veya IEC 60227 standartlarının koşullarını sağlamalıdır. 4 25 mm min Pano üzerinde, yandaki şekilde ölçüleri verilen yuvayı açın. -0.0 186 x 89 mm Cihazın gösterge biriminin kendi üzerinde bulunan kelepçe aparatını 100 mm min +0.5 sökün ve cihazi panonun önünden yuvaya yerleştirin. Sökülen kelepçe aparatını panonun arkasından yerine yerleştirip göstergeyi sabitleyin. Pano Kesiti ve Kelepçeler pano yüzeyine sabitlenene kadar somunları sıkın. Minimum Aralıklar Cihazın giriş çıkış birimi standart DIN rayına monte edilecek şekilde tasarlanmıştır.

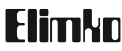

## 2. KULLANIM

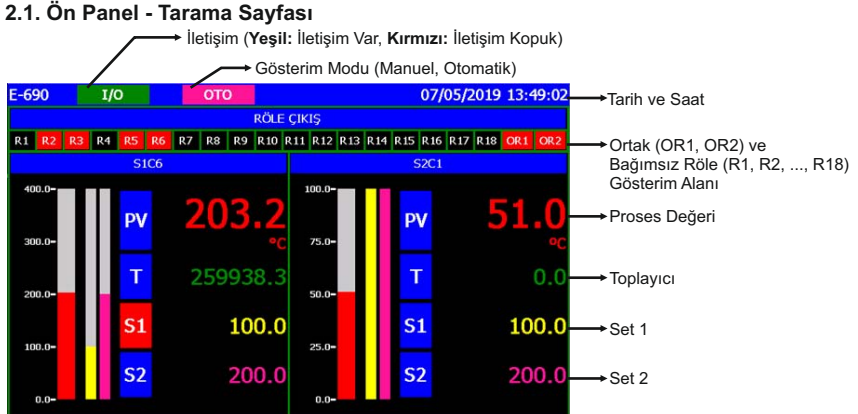

#### Operasyon Tuşları:

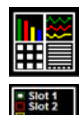

Ekran Seçim Tuşu: TARAMA, SAYISAL, BAR ve TOPLU GÖRÜNÜM ekranlarından biri seçilebilir.

Slot Seçim Tuşu: SAYISAL ve BAR sayfalarında aktiftir. Açılan sayfada Kanal Sayısı parametresine göre gösterilecek slotlar listelenir. Kullanıcı istediği slotu seçip o slottaki ölçümleri izleyebilir.

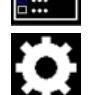

Konfigürasyon Sayfasına Giriş Tuşu: Konfigürasyon sayfalarına ulaşımı sağlar. Menülere şifre ile giriş sağlanır. Şifrenin fabrika değeri "10" dur.

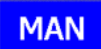

Manuel Mod Seçim Tuşu: Sadece TARAMA sayfasında aktiftir. Ekran değişiminin manuel yapılacağı durumunu seçer. Manuel mod aktif olduğuna ekran başlık kısmında MAN olarak görülür. Manuel modda iken ekranda gösterilecek kanallar kullanıcı tarafından ekran sağa ya da sola kaydırılarak değiştirilebilir.

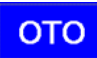

Otomatik Mod Seçim Tuşu: Sadece TARAMA sayfasında aktiftir. Ekran değişiminin otomatik yapılacağı durumu seçer. Otomatik mod aktif olduğuna ekran başlık kısmında olarak görülür. Otomatik modda iken ekranda gösterilecek kanallar Gösterme Aralığı parametresine göre otomatik olarak değiştirilir.

| EKRAN      |        |       |        | 02/             | 05/2019 | 12:00 | 6:55 |
|------------|--------|-------|--------|-----------------|---------|-------|------|
| Seçenekler |        |       |        |                 |         |       |      |
| TARAMA     |        | 12 R  | 13 R14 | R15 R16         | R17 R18 | OR1   | OR2  |
| SAYISAL    |        |       |        | S2C1            |         |       |      |
| TOPLU GÖR  | DNÜM   | 0-    |        |                 |         |       |      |
|            |        |       |        | PV              |         | 51.   | 0    |
|            |        | 0-    |        |                 |         |       | ٥C   |
|            |        | 0-    |        | т               |         |       | 0.0  |
|            | SEÇ İP | TAL   |        | <mark>S1</mark> |         | 100   | 0.0  |
| 100.0-     |        | 25.0- |        |                 |         |       |      |
|            | MAN    |       |        |                 |         | i.    |      |

Ekran seçim tuşuna basıldığında EKRAN penceresi açılır. Tarama, Sayısal, Bar yada Toplu Görünüm sayfasından herhangi biri seçilebilir.

### 2. KULLANIM

### 2.2. Sayısal Görünüm Sayfası

| E-690 | I/O          |       |    | 07/05/2019 | 13:51:01 |
|-------|--------------|-------|----|------------|----------|
|       | S1C1         | RESET |    | S1C2       | RESET    |
|       | <b>203.1</b> | с     |    | 203.2      | °C       |
|       | 260230.4     |       | LH | 260264.7   |          |
|       | S1C3         | RESET |    | S1C4       | RESET    |
|       | 203.3        | с     |    | 203.2      | °C       |
| L     | 260358.5     |       |    | 260304.0   |          |
|       | S1C5         | RESET |    | S1C6       | RESET    |
|       | 203.2        | с     |    | 203.3      | °C       |
|       | 213336.2     |       |    | 260341.4   |          |

Sayısal görünümde seçili slota ait 6 adet kanalın proses değerleri, toplayıcı değerleri ve alarm durumları izlenebilir.

Her kanalın kendi bölgesinin üst kısmında bulunan **RESET** tuşu, ilgili kanalın toplayıcı değerini resetler.

İzlenecek slotun seçimi, alttaki Slot Seçim Tuşu'ndan ya da ekranı sağa ya da sola kaydırılarak yapılabilir.

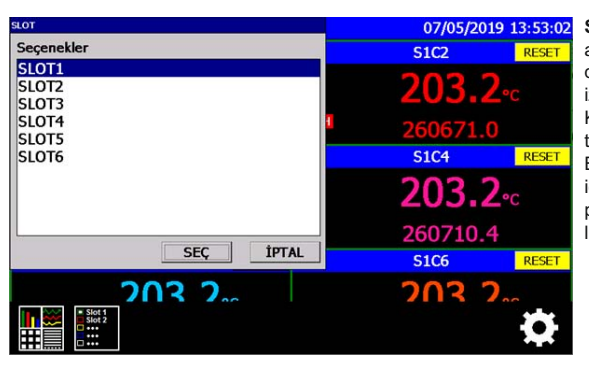

Slot Seçim Tuşu sadece Sayısal ve Bar görünümde aktiftir. Izlenmek istenen slot seçilerek proses değerleri, toplayıcı değerleri ve alarm durumları izlenebilir. Slot seçim ekranındaki seçenekler kısmı Kanal Sayısı parametresine göre listelenir. Röle kartı takılı olan veya boş bırakılan slotlarda listelenebilir. Bu boş veya röle kartı olan slotların içerdiği kanallar için sanal kanallar tanımlanabilir. Kanal Sayısı parametresine göre slotlar aşağıdaki tabloya göre listelenir.

| SLOT | Kanal Numarası         |
|------|------------------------|
| 1    | 1, 2, 3, 4, 5, 6       |
| 2    | 7, 8, 9, 10, 11, 12    |
| 3    | 13, 14, 15, 16, 17, 18 |
| 4    | 19, 20, 21, 22, 23, 24 |
| 5    | 25, 26, 27, 28, 29, 30 |
| 6    | 31, 32, 33, 34, 35, 36 |

#### Bar görünümde seçili slota ait 6 adet kanalın bar grafikleri, proses değerleri ve alarm durumları zlenebilir. İzlenecek slotun seçimi, alttaki Slot Seçim Tuşu'ndan ya da ekranı sağa ya da sola kaydırılarak yapılabilir.

#### 2.3. Bar Görünüm Sayfası

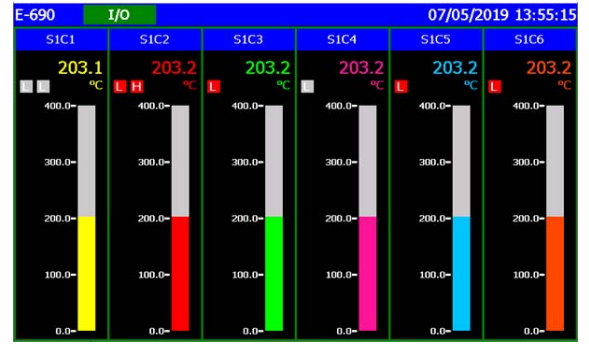

## 2. KULLANIM

### 2.4. Toplu Görünüm Sayfası

| E-690 | 1/0   |       |             | 02/05/2 | 019 12:09:05 |
|-------|-------|-------|-------------|---------|--------------|
| S1C1  | S1C2  | S1C3  | S1C4        | S1C5    | S1C6         |
| 203.3 | 203.3 | 203.4 | 203.4 203.3 |         | 203.4        |
|       | LH    |       |             | L       | 1            |
| S2C1  | S2C2  | S2C3  | S2C4        | S2C5    | S2C6         |
| 51.0  | 51.0  | 51.0  | 51.0        | 51.0    | 51.0         |
| °C    | oC    | °C    | °C          | oC      | °C           |
| S3C1  | S3C2  | S3C3  | S3C4        | S3C5    | S3C6         |
| 50.9  | 51.0  | 50.9  | 50.9        | 50.9    | 50.9         |
| °C    | oC    | °C    | °C          | °C      | °C           |
| S4C1  | S4C2  | S4C3  | S4C4        | S4C5    | S4C6         |
| 2.0   | 2.0   | 2.0   | 2.0         | 2.0     | 2.0          |
| °C    | LL °C | ٥C    | °C          | •C      | °C           |
| S5C1  | S5C2  | S5C3  | S5C4        | S5C5    | S5C6         |
| 2.0   | 2.0   | 2.0   | 2.0         | 2.0     | 2.0          |
| ٥C    | OC.   | ٥C    | oC          | °C      | °C           |
| S6C1  | S6C2  | S6C3  | S6C4        | S6C5    | S6C6         |
| 2.0   | 2.0   | 2.0   | 2.0         | 2.0     | 2.0          |
| °C    | oC    | °C    | °C          | oC      | °C           |

Cihazda tanımlı olan bütün kanalların proses değerleri ve alarm durumları Toplu Görünüm Sayfası'nda izlenebilir. Bu sayfada gösterilecek kanalların miktarı Kanal Sayısı parametresine göre belirlenir.

### 3. MENÜLER

### 3.1. Konfigürasyon

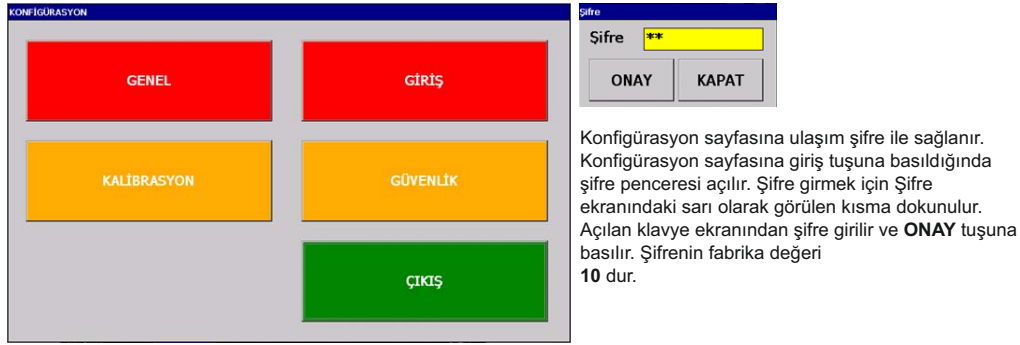

3.2. Genel Konfigürasyon Sayfası

#### 3.2.1. Cihaz Sayfası

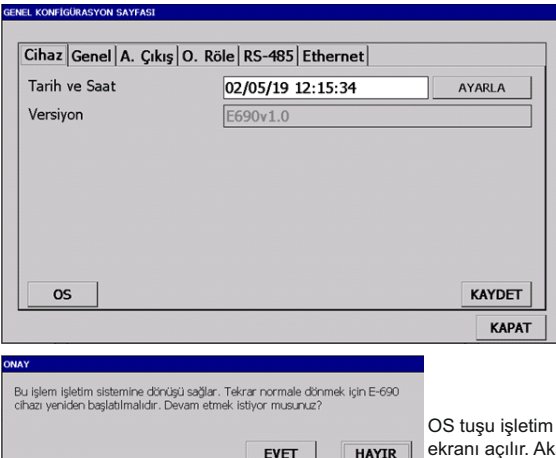

Cihaz sayfası, cihaz versiyon bilgisinin yer aldığı, Tarih-Saat ayarlarının yapıldığı sayfadır. Cihaz ethernet bağlantısı yapıldıysa otomatik olarak tarih-saat bilgisini günceller. Manuel olarak ayarlandığında **KAYDET** tuşuna basılarak sayfadan çıkılmalıdır.

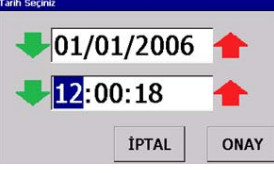

Cihaz sayfasında **AYARLA** tuşuna basıldığında açılan pencereden oklar yardımıyla Tarih ve Saat ayarlanabilir.

OS tuşu işletim sistemine dönüşü sağlar. Bu tuşa basıldığında **ONAY** ekranı açılır. Aksi bir durum olmadıkça kullanıcının bu tuşu basması önerilmez.

## 3. MENÜLER

## 3.2.2. Genel Sayfası

| Cihaz Genel A. Çıkış O. | Röle RS-485 Ethernet |
|-------------------------|----------------------|
| Gösterme Aralığı (sn)   | 5                    |
| Tarama Süresi (sn)      | 0.2                  |
| Tekrarlanma Sayısı      | 1                    |
| Kanal Sayısı            | 36                   |
| Sıcaklık Birimi         | oC                   |
|                         |                      |
|                         |                      |
|                         | KAYDET               |
|                         | КАРАТ                |

#### 3.2.3. A.Çıkış Sayfası

| Cibaz Genel A. Cikis O. Rö | e RS-485 Ethernet |
|----------------------------|-------------------|
| AO1 Çıkış Kaynağı          | Slot1 Kanal1      |
| AO1 Çıkış Aralığı          | 4 - 20 mA         |
| AO2 Çıkış Kaynağı          | Slot1 Kanal2      |
| AO2 Çıkış Aralığı          | 4 - 20 mA         |
|                            |                   |
|                            |                   |
|                            |                   |
|                            | KAYDET            |
|                            | КАРАТ             |

### 3.2.4. O. Röle Sayfası

| Cinaz | Genel  | A. Çıkış             | 0.   | Röle | RS-485 | Ethernet |        |
|-------|--------|----------------------|------|------|--------|----------|--------|
| Ortak | Röle 1 | Kontrol <sup>-</sup> | Гірі | S    | ürekli |          |        |
| Ortak | Röle 2 | Kontrol <sup>-</sup> | Гірі | S    | ürekli |          |        |
| Darbe | Uzunlu | ığu (sn)             |      | 2    |        |          |        |
|       |        |                      |      |      |        |          |        |
|       |        |                      |      |      |        |          |        |
|       |        |                      |      |      |        |          |        |
|       |        |                      |      |      |        |          |        |
|       |        |                      |      |      |        |          | KAYDET |
|       |        |                      |      |      |        |          |        |

Gösterme Aralığı (1 - 99 sn) : Normal çalışma sırasında bir kanalın bilgisinin ekranda kalma süresidir.

Tarama Süresi (0.2 - 9.9 sn) : Taramaya açık kanalların örnekleme süresidir.

Tekrarlanma Sayısı (0 - 12) : Alarm verilmeden önce üst üste kaç tarama geçmesi gerektiğini belirleyen parametredir.

Kanal Sayısı (1 - 36) : Kanal sayısını belirler. Kanal sayısı cihazın fiziksel olarak taradığı girişlerin ve bu girişler kullanılarak yaratılacak sanal kanalların toplamıdır.

**Sıcaklık Birimi** (°**C** - °**F**) : Giriş Tipi TC ve RT olan girişlerde hesaplanan proses değerinin birimini belirler. Diğer giriş tiplerinde etkisizdir. Sıcaklık tipi girişlerde proses değeri bu parametrenin değerine göre hesaplanır.

A01 Çıkış Kaynağı : 1.Analog Çıkıştan retransmisyonu yapılacak kanalın numarasını belirler. A01 Çıkış Aralığı : 1. Analog Çıkış'ın çıkış aralığını belirler. 0 - 20 mA, 20 - 0 mA, 4 - 20 mA, 20 - 4 mA olarak seçilebilir.

AO2 Çıkış Kaynağı : 2.Analog Çıkıştan retransmisyonu yapılacak kanalın numarasını belirler. AO2 Çıkış Aralığı : 2. Analog Çıkış'ın çıkış aralığını belirler. 0 - 20 mA, 20 - 0 mA, 4 - 20 mA, 20 - 4 mA olarak seçilebilir.

Ortak Röle 1 Kontrol Tipi (Süreli - Sürekli) : Süreli: Alarm durumundan sonra OR1 rölesi Darbe Uzunluğu süresi kadar çekili kalır. Sürekli: Alarm durumunda OR1 rölesi sürekli çekili kalır.

Ortak Röle 2 Kontrol Tipi (Süreli - Sürekli) : Süreli: Alarm durumundan sonra OR1 rölesi Darbe Uzunluğu süresi kadar çekili kalır. Sürekli: Alarm durumunda OR2 rölesi sürekli çekili kalır.

**Darbe Uzunluğu (1 - 2 sn) :** Ortak Röle Kontrol Tipi Süreli olarak seçildiğinde, rölenin çekili kalma süresini belirler.

## 3. MENÜLER

### 3.2.5. RS-485 Sayfası

| Jinaz∣Genei∣A. Çikiş | O. Röle RS-485 Ethernet |
|----------------------|-------------------------|
| İletişim Adresi      | 1                       |
| Baud Rate            | 38400                   |
| Parite               | Çift                    |
|                      |                         |
|                      |                         |
|                      |                         |
|                      |                         |
|                      |                         |

### 3.2.6. Ethernet Sayfası

| Cihaz Genel A. Çıkış O | . Röle RS-485 Ethernet |
|------------------------|------------------------|
| IP Türü                | Manuel Ayarla          |
| IP Adresi              | 192.168.42.175         |
| Alt Ağ Maskesi         | 255.255.255.0          |
| Varsayılan Ağ Geçidi   | 192.168.42.254         |
|                        |                        |
|                        |                        |
|                        |                        |
|                        | KAVDET                 |

## 3.3. Kanal Konfigürasyon Sayfası

## 3.3.1. Giriş Sayfası

| KANAL KONFİGÜ | RASYON SAYFASI            |      |                      |        |       |          |     |       |        |
|---------------|---------------------------|------|----------------------|--------|-------|----------|-----|-------|--------|
|               | SLOT 1                    | SLOT | 2                    | SLOT 3 | SL    | OT 4     | SL  | OT 5  | SLOT 6 |
| 1             | GIRIŞ SANAL ALARM1 ALARM2 |      |                      |        |       |          |     |       |        |
|               | Adı                       |      | S1C1                 |        |       |          |     |       |        |
| 2             | Birim                     | ĺ    |                      |        |       |          |     |       |        |
| 3             | Giriş Tipi                |      | 4-20 mA (Miliamper)  |        |       |          |     |       |        |
|               | Lineerleyici              |      | Linee                | r      |       |          |     |       |        |
| 4             | Tarama                    |      | Açık                 |        | Nokta | inin Yer | i   | 0.0   |        |
|               | Zero                      |      | 0.0                  |        | Span  |          |     | 400.0 |        |
| 5             | Offset                    |      | 0.0 Toplayıcı Dakika |        |       |          |     |       |        |
| 6             | Arıza Değer               | i    | High                 |        |       |          |     |       |        |
|               |                           |      |                      |        |       | K/       | YDE | т     | KAPAT  |

Span :Span değeridir. ZERO değeri ile 32000 arasında ayarlanabilir.

Offset (-32000 - 32000) : Sensördeki ölçüm hatalarını düzeltmek için kullanılır. Bu parametreyle belirlenen değer ölçüm değerine eklenir.

Arıza Değeri (Low / High) : Sensörün kopuk olma durumunda prosesin değerini belirler. Low seçildiğinde proses değeri Zero, High seçildiğinde Span değerine eşit olur.

Toplayıcı (Kapalı / Dakika / Saat) : Kapalı : Toplayıcı yok, Dakika : Anlık değer= birim/dakika, Saat : Anlık değer = birim/saat

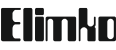

*İletişim Adresi (1 - 31):* RS-485 hattı iletişim adresini belirler. *Baud Rate (9600 / 19200 / 38400 / 57600) :* RS-485 hattı iletişim hızını belirler. *Parite (Yok / Tek / Çift) :* RS-485 hattı İletişim paritesini belirler.

Ethernet ayarlarının yapıldığı sayfadır. IP türü, IP Adresi, Alt Ağ Maskesi ve Varsayılan Ağ Geçidi seçilerek Ethernet bağlantısı için TCP/IP ayarları yapılır. IP türü DHCP ile otomatik al veya Manuel Ayarla olarak seçilebilir. Eğer IP türü DHCP ile otomatik al olarak ayarlanırsa ve cihazın bağlı olduğu ağda bir DHCP sunucusu var ise cihaz açılışta bu sunucudan otomatik olarak IP ayarlarını alabilir. IP adresinin sabit olması isteniyorsa IP türü Manuel Ayarla olarak seçilmelidir. Bu sekmede KAYDET tuşu değerleri kaydederek cihazı yeniden başlatır.

*Adı :* Maksimum 10 karakter girilebilir. Kanal adını belirler.

**Birim :** Maksimum 6 karakter girilebilir. Kanala ait proses değerinin birimini belirler.

*Giriş Tipi :* Seçilen kanalın giriş tipini belirler. (bkz. Tablo 2.1)

*Lineerleyici :* Kanalın nasıl lineerize edileceğini belirler. (bkz. Tablo 2.2)

Tarama (ON / OFF) :

**ON** : Kanal taramaya açık, **OFF** : Kanal taramaya kapalı

Noktanın Yeri : Ölçüm değeri ve set değerlerini gösterirken noktanın yerini belirleyen parametredir. 0 / Noktasız, 0.0 / Noktadan sonra tek hane, 0.00 / Noktadan sonra iki hane, 0.000 / Noktadan sonra üç hane olarak secilebilir.

Zero : Sıfır değeridir. -32000 ile SPAN arasında ayarlanabilir.

## 3. MENÜLER

Tablo 2.2

Lineer

Debi

Type B

Type E

Type J

Type K

Type L

Type N

Type R

Type S

Туре Т

Type U

PT-100

Karekök

Debi-Karekök

Lineerleyici

### 3.3.1. Giriş Sayfası (devamı)

Kullanılmayan kanalların Tarama parametresi OFF yapılmalıdır. Bu, kanalların toplam tarama süresini azaltır. Konfigürasyon sayfasında giriş tipi değiştirildiğinde o kanala ait seçme kartı üzerindeki jumperler yeniden düzenlenmelidir. (Bölüm 3.8. E-690 Jumper Ayarları). Aksi takdirde okuma yanlış yapılacaktır. Sensörde sabit bir ölçme hatası varsa Offset parametresine uygun değer verilerek hata giderilebilir. Örnek : Sensör normalden 3°C fazla değer üretiyorsa Offset parametresini -3' e ayarlayarak hata yok edilebilir.

Standart

IEC 60584-1

IEC 60584-1

IEC 60584-1

IEC 60584-1

DIN 43710

IEC 60584-1

IEC 60584-1

IEC 60584-1

IEC 60584-1

DIN 43710

IEC 60751

Ölçüm Sınırları

(°F)

-

140 ,

-328

-328 , 2480

-328 ,

-328 ,

3308

2372

752

, 1544

-328 . 1562

-328 . 1652

104 , 3200

104 , 3200

-328 . 1112

-328 , 1544

(°C)

\_

60,1820

-200 , 840

-200 , 1120

-200, 1360

-200, 900

-200,1300

-40,1760

-40,1760

-200 , 400

-200, 840

-200 , 600

#### Tablo 2.1

| Giriş Tipleri                   |
|---------------------------------|
| TCCJ (Termokupl Kompanzasyonlu) |
| TC (Termokupl Kompanzasyonsuz)  |
| RT (Resistans Termometre)       |
| 0A20 (0-20 mA)                  |
| 4A20 (4-20 mA)                  |
| 0V50 (0-50 mV)                  |
| 00V1 (0-1 V)                    |
| 0.2V1 (0.2-1 V)                 |
| 0V10 (0-10 V)                   |
| AvG (Ortalama)                  |

Lineerizator türü Debi-Karekök veya Debi olarak seçilirse ilgili kanal giriş konfigürasyonunun Sanal sayfasındaki Kanal1 ile verilen basınç ölçen kanal ve Kanal2 ile verilen sıcaklık ölçen kanal ile kompanze edilerek debi hesaplaması yapılır. Tasarım basıncı olarak Katsayı1, tasarım sıcaklığı olarak ise Katsayı2 parametresi kullanılır. Debi-Karekök ile Debi arasındaki tek fark ilkinde girişin karekökünün alınmasıdır. Hesaplama açısından başka bir fark yoktur. Giriş tipi Ortalama olarak seçilirse o kanala ait giriş bilgisi Kanal1, Katsayı1, Kanal2, Katsayı2, Kanal3, Katsayı3, Kanal4, Katsayı4 parametreleri ile aşağıdaki gibi hesaplanır. Giriş Değeri = (PV(Kanal1) × Katsayı3 + PV(Kanal2) × Katsayı4) + 100.0 (PV(Kanal1) : X Kanalın prosec değeri Katsayı4 : X

(PV(KanalX) : X. Kanalın proses değeri, KatsayıX : X. (Kanalın katsayısı)

Bu giriş diğer girişler gibi Lineerleyici parametresine göre lineerize edilir. Bu giriş değerini proses değeri olarak görmek için Lineerleyici parametresi Lineer olarak seçilir.

#### 3.3.2. Sanal Sayfası

| KANAL KONFIG | RASYON SAYFASI |               |           |        |        |
|--------------|----------------|---------------|-----------|--------|--------|
|              | SLOT 1         | SLOT 2 SLOT 3 | SLOT 4    | SLOT 5 | SLOT 6 |
| 1            | giriş sanal    | ALARM1 ALARM2 |           |        |        |
|              | Kanal 1        | Slot1 Kanal1  | Katsayı 1 | 0.0    |        |
| 2            | Kanal 2        | Slot1 Kanal1  | Katsayı 2 | 0.0    |        |
| 3            | Kanal 3        | Slot1 Kanal1  | Katsayı 3 | 0.0    |        |
|              | Kanal 4        | Slot1 Kanal1  | Katsayı 4 | 0.0    |        |
| 4            |                |               |           |        |        |
| 5            |                |               |           |        |        |
| 6            |                |               |           |        |        |
|              |                |               | ĸ         | AYDET  | КАРАТ  |

Kanal X : İki farklı kullanım şekli vardır.

\* Giriş Tipi Ortalama seçildiğinde sanal kanalı hesaplamak için kullanılacak 4 değişik kanalı belirler.

\* Lineerleyici Debi ya da Debi Karekök olarak seçildiğinde Kanal 1 basınç ölçen kanalı, Kanal 2 sıcaklık ölçen kanalı seçmek için kullanılır. Katsayı X (-199.9 - 999.9) : İki farklı kullanım şekli vardır.

\* Giriş Tipi Ortalama seçildiğinde sanal kanalı hesaplamak için kullanılacak 4 değişik kanalın katsayılarını belirler.

\* Lineerleyici Debi ya da Debi Karekök olarak seçildiğinde Katsayı 1 Tasarım Basıncı değerini, Katsayı 2 Tasarım Sıcaklığı değerlerini belirlemek için kullanılır.

Not: Kanal ve Katsayı açıklamalarında kullanılan X değeri 1, 2, 3 veya 4 olabilir.

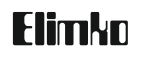

## 3. MENÜLER

#### 3.3.3. Alarm1 Sayfası

| KANAL KONFİGÜ | RASYON SAYE | ASI        |            |            |             |        |
|---------------|-------------|------------|------------|------------|-------------|--------|
|               | SLOT 1      | SLOT 2     | SLOT 3     | SLOT 4     | SLOT 5      | SLOT 6 |
| 1             | GİRİŞ SA    | NAL ALARM1 | ALARM2     |            |             |        |
|               | Set Nokta   | ası        | 100.0      |            |             |        |
| 2             | Histerezis  | 5          | 1.0        |            |             |        |
| 3             | Alarm Tij   | pi         | Alt Alarm  | (Ortak + B | ağımsız Röl | e)     |
|               | Bağımsız    | Röle       | Slot6 Röle | 1          |             |        |
| 4             |             |            |            |            |             |        |
|               |             |            |            |            |             |        |
| 3             |             |            |            |            |             |        |
| 6             |             |            |            |            |             |        |
|               |             |            |            | ĸ          | AYDET       | KAPAT  |

Set Noktası (Zero Değeri - Span Değeri): İlgili kanalın ALARM1 set değeridir. Kanalın Zero ve Span değerleri arasında avarlanabilir. Histerezis (-32000 - 32000) : İlgili kanalın ALARM1 histerezis deăeridir. Alarm Tipi : Alarm tipini belirler. Aşağıdaki gibi seçilebilir. Alarm Yok : Alarm iptal edilir. Alt Alarm (Ortak Röle) : Alarm Ortak Röle 1 'i aktif eder. Üst Alarm (Ortak Röle) : Alarm Ortak Röle 1 'i aktif eder. Alt Alarm (Bağımsız Röle) : Alarm Bağımsız Röle'de seçilen röleyi aktif eder. Üst Alarm (Bağımsız Röle) : Alarm Bağımsız Röle'de seçilen röleyi aktif eder.

Alt Alarm (Ortak + Bağımsız Röle) : Alarm hem Ortak Röle 1'i hem de Bağımsız Röle'de seçilen röleyi aktif eder. Üst Alarm (Ortak + Bağımsız Röle) : Alarm hem Ortak Röle 1'i hem de Bağımsız Röle'de seçilen röleyi aktif eder. Bağımsız Röle : Alarm durumunun hangi bağımsız röleye yönlendirileceğini belirler. Birden fazla kanalın alarmı aynı bağımsız röleye yönlendirilebilir.

#### 3.3.4. Alarm2 Sayfası

| KANAL KONFIGU | JRASYON SAYFASI      |                             | Set Noktası (Zero Değeri - Span Değeri): İlgili                           |
|---------------|----------------------|-----------------------------|---------------------------------------------------------------------------|
|               | SLOT 1 SLOT 2        | SLOT 3 SLOT 4 SLOT 5 SLOT 6 | kanalın ALARM2 set değeridir. Kanalın Zero ve Span                        |
| 1             | GIRIŞ SANAL ALARM1 A | LARM2                       | değerleri arasında ayarlanabilir.                                         |
|               | Set Noktası          | 200.0                       | Histerezis (-32000 - 32000) : İlgili kanalın ALARM2 histerezis değeridir. |
| 2             | Histerezis           | 2.0                         | Alarm Tipi : Alarm tipini belirler, Asağıdaki gibi                        |
| 3             | Alarm Tipi           | Alt Alarm (Ortak Röle)      | seçilebilir.                                                              |
|               | Bağımsız Röle        | Slot6 Röle1                 | Alarm Yok : Alarm iptal edilir.                                           |
| 4             |                      | ,                           | Alt Alarm (Ortak Röle) : Alarm Ortak Röle 2 'yi aktif eder.               |
| 5             |                      |                             | Üst Alarm (Ortak Röle) : Alarm Ortak Röle 2 'yi aktif<br>eder.            |
| 6             |                      |                             | Alt Alarm (Bağımsız Röle) : Alarm Bağımsız                                |
|               |                      | KAYDET KAPAT                | Röle'de seçilen röleyi aktif eder.                                        |

Üst Alarm (Bağımsız Röle) : Alarm Bağımsız Röle'de seçilen röleyi aktif eder.

Alt Alarm (Ortak + Bağımsız Röle) : Alarm hem Ortak Röle 2'yi hem de Bağımsız Röle'de seçilen röleyi aktif eder.

Üst Alarm (Ortak + Bağımsız Röle) : Alarm hem Ortak Röle 2'yi hem de Bağımsız Röle'de seçilen röleyi aktif eder.

**Bağımsız Röle :** Alarm durumunun hangi bağımsız röleye yönlendirileceğini belirler. Birden fazla kanalın alarmı aynı bağımsız röleye yönlendirilebilir.

#### 3.3.5. Alarm Çalışma Şekilleri

E-690 cihazlarına ait alarm tipleri ve çalışma şekilleri yandaki şekilde verilmiştir. Cihazdaki alarmlarla ilgili parametreler Tekrarlanma Sayısı, Ortak Role 1 Kontrol Tipi, Ortak Role 2 Kontrol Tipi, Darbe Uzunluğu, her iki alarm için Set Noktası, Histerezis, Alarm Tipi ve Bağımsız Röle'dir. Her iki alarm için Alarm Tipi parametrelerine göre ortak alarm rölelerine veya bağımsız alarm rölelerine yönlendirilebilir. Alarm tipi OFF seçilirse ilgili alarm kapatılır.

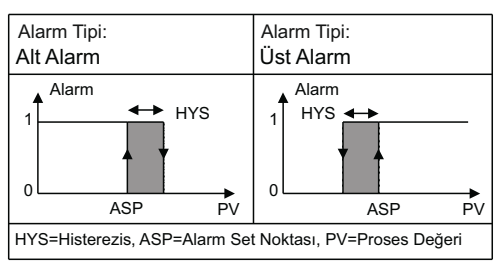

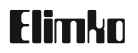

## 3. MENÜLER

#### 3.3.5. Alarm Çalışma Şekilleri (Devamı)

Alarmların Alarm Tipi parametresine göre hangi röleleri aktif edeceği, Alarm Sayfası 1 ve Alarm Sayfası 2 de anlatılmıştır. Tekrarlanma Sayısı tanımlı tüm alarmlar için geçerli bir parametredir ve alarm verilmeden önce kaç tarama geçeceğini belirler. Örnek olarak Tekrarlanma Sayısı 3 seçilmişse herhangi bir kanalda alarmın ilk algılandığı anda alarm verilmez. Üst üste en az üç taramada alarm algılanıyorsa alarm verilir. Ortak Röle 1 Kontrol Tipi ve Ortak Röle 2 Kontrol Tipi sadece ortak alarmlar için geçerlidir ve alarm durumunda ilgili rölenin sürekli veya tanımlanmış Darbe Uzunluğuparametresindeki saniye kadar enerjileneceğini tanımlar. Ortak Röle 1 Kontrol Tipi, Ortak Röle 2 Kontrol Tipi ortak Röle 2 Kontrol Tipi se Ortak Röle 2'nin kontrol tipini, Ortak Röle 2 Kontrol Tipi se Ortak Röle 2'nin kontrol tipini belirler.

### 3.4. Kalibrasyon Sayfası

| KALÎBRASYON SAYFASI                                         |        |              |          |
|-------------------------------------------------------------|--------|--------------|----------|
| SLOT 1 ANALOG GIRIS                                         | SLOT 2 | ANALOG GIRİŞ |          |
| SLOT 3 ANALOG GIRIŞ                                         | SLOT 4 | ANALOG GİRİŞ |          |
| SLOT 5 ANALOG GIRIŞ                                         | SLOT 6 | RÖLE         |          |
| ORTAK ORTAK                                                 |        |              |          |
| Tarama İşlemi                                               |        |              |          |
| Slot 1 analog giriş kartı.                                  |        |              | <u> </u> |
| Slot 3 analog giriş kartı.                                  |        |              |          |
| Slot 4 analog giriş kartı.                                  |        |              |          |
| Slot 5 analog giriş kartı.                                  |        |              |          |
| Slot 6 role karti.<br>Slot 1 kalibrasivon bilnileri alindi. |        |              |          |
| Slot 2 kalibrasyon bilgileri alındı.                        |        |              |          |
| Slot 3 kalibrasyon bilgileri alındı.                        |        |              |          |
| Slot 4 kalibrasyon bilgileri alındı.                        |        |              | -        |
|                                                             |        | BUL          | КАРАТ    |

Kalibrasyon Sayfasında cihazda bulunan Analog Giriş ve Röle kartlarının bulunduğu slot numaraları ile birlikte gösterilir.

İlk kullanımda veyayeni bir kart eklendiği zaman BUL tuşuna basılarak cihazın mevcut durumda bağlı olan kartları kontrol eder ve listeler.

Ayarlanmak istenen kartın üzerine dokunulur ve ayar sayfası açılır.

### 3.4.1. Analog Giriş Kalibrasyonu Sayfası

| ANALOG GĪRĪŞ KALĪBRASYONU |            |       |             |    |
|---------------------------|------------|-------|-------------|----|
| 1                         | 0 mV       | 2     | Kalibrasyon |    |
| 2                         | 50 mV (G1) | 22977 | Kalibrasyon |    |
|                           | 50 mV (G2) | 11529 | Kalibrasyon |    |
| 3                         | 0 V        | -303  | Kalibrasyon |    |
| 4                         | 10 V       | 30603 | Kalibrasyon |    |
|                           | 20 mA      | 23174 | Kalibrasyon |    |
| 5                         | 390 Ohm    | 18579 | Kalibrasyon |    |
| 6                         |            |       |             |    |
|                           |            |       |             |    |
|                           |            |       |             |    |
|                           |            |       |             |    |
|                           |            |       | KAP         | AT |

Analog Giriş kartı kalibrasyonunda yapılmak istenen kalibrasyona uygun olarak jumper ayarları yapıldıktan sonra ilgili kanala aşağıda açıklanan sinyaller uygulanarak kalibrasyonu yapılan parametrenin **Kalibrayon** tuşuna basılır ve kararlı değer görüldükten sonra aynı tuşa tekrar basılarak değer kaydedilir. **İptal** tuşu seçili kalibrasyonu iptal eder. **0 mV:** Kalibratör milivolt kaynağı konumuna getirilir ve çıkışı 0.000 mV olarak ayarlanır. Kalibratör çıkışı ilgili kartın 1.kanalına bağlanır.

50 mV(G1 ve G2): Kalibratör milivolt kaynağı konumuna getirilir ve çıkışı 50.000 mV olarak ayarlanır. Kalibratör çıkışı ilgili kartın 1.kanalına bağlanır.

0 V: Kalibratör gerilim kaynağı konumuna getirilir ve çıkışı 0.00 V olarak ayarlanır. Kalibratör çıkışı ilgili kanala bağlanır.
10 V: Kalibratör gerilim kaynağı konumuna getirilir ve çıkışı 10.00 V olarak ayarlanır. Kalibratör çıkışı ilgili kanala bağlanır.
20 mA: Kalibratör miliamper kaynağı konumuna getirilir ve çıkışı 20.00 mA olarak ayarlanır. Kalibratör çıkışı ilgili kanala bağlanır.

**390 Ohm:** Kalibratör direnç kaynağı konumuna getirilir ve çıkışı 390 ohm olarak ayarlanır. Kalibratör çıkışı ilgili kanala bağlanır ve kanalın (-) ucu ile Kartın 13. Klemensi kısa devre edilir.

### 3. MENÜLER

### 3.4.2. Röle Kontrol Sayfası

| töle 1 | OFF |  |
|--------|-----|--|
| töle 2 | ON  |  |
| töle 3 | ON  |  |
| Röle 4 | OFF |  |
| Röle 5 | OFF |  |
| Röle 6 | OFF |  |
| ole b  | 0H  |  |
|        |     |  |
|        |     |  |
|        |     |  |
|        |     |  |
|        |     |  |

#### Röle Çıkış Test Sayfası:

Röle kartı testinde açılan ekranda 6 adet rölenin durumu ON veya OFF olarak değiştirilebilir. Bu sayfa ile rölelerin çalışma kontrolü yapılabilir.

## 3.4.3. Ortak Kalibrasyon Sayfası

| 01 (4 mA)   | 1500 | Kalibrasyon |      |      |
|-------------|------|-------------|------|------|
| 01 (20 mA)  | 7250 | Kalibrasyon |      |      |
| 02 (4 mA)   | 1500 | Kalibrasyon |      |      |
| 02 (20 mA)  | 7250 | Kalibrasyon | +100 | -100 |
| rtak Röle 1 |      | OFF         | +    | +    |
| rtak Röle 2 |      | OFF         | +10  | -10  |
|             |      |             |      |      |

#### Ortak Kalibrasyon Ayarları

Cihazın Analog Çıkış 1 ya da 2 için kalibrasyon bu sayfada yapılmaktadır. Her iki çıkış için kalibrasyona başlamadan önce ilgili çıkışıa bir ampermetre bağlanır. Hangi kalibrasyon yapılacak ise o değerin karşısındaki Kalibrasyon tuşuna basılır. Kalibrasyon değeri açılan klavye veya yan kısımdaki aşağı yukarı oklar yardımıyla değiştirilir. İstenen değere ulaşılınca Kaydet tuşuna basılarak kalibrasyon işlemi sonlandırılır. Ayrıca bu sayfada ortak röle 1 ve 2 için ON / OFF yapma tuşları da vardır. Bu tuşlar yardımıyla Ortak Röle 1 ve 2'nin çalışma durumu kontrol edilebilir.

A01(4mA): Analog Çıkış 1, 4 mA kalibrasyon değeridir. A01(20mA): Analog Çıkış 1, 20 mA kalibrasyon değeridir. A02(4mA): Analog Çıkış 2, 4 mA kalibrasyon değeridir. A02(20mA): Analog Çıkış 2, 20 mA kalibrasyon değeridir.

#### 3.5. Güvenlik Konfigürasyon Sayfası

| GÜVENLİK KONFİGÜRASYON SAYFASI |             |        |       |
|--------------------------------|-------------|--------|-------|
|                                |             |        |       |
| Şifre                          | 10          |        | ]     |
| ERİŞİM HAKLARI                 |             |        |       |
| Genel Konfigürasyon            | İzlenebilir |        | ]     |
| Kalibrasyon                    | Açık        |        | ]     |
| Giriş Konfigürasyon            | İzlenebilir |        | ]     |
| Güvenlik Konfigürasyon         | İzlenebilir |        | ]     |
|                                |             |        |       |
|                                |             |        |       |
|                                |             |        |       |
|                                |             | KAYDET | KAPAT |

Güvenlik Konfigürasyon (Kapalı/İzlenebilir/Ayarlanabilir) : Şifrenin yanlış girilmesi durumunda Güvenlik Konfigürasyon Sayfası'nda kullanıcıya verilecek yetki bu parametreye göre belirlenir.

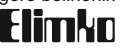

**Şifre (0 - 9999) :** Konfigürasyon sayfalarına ulaşmak içinkullanılan şifredir.

#### Genel Konfigürasyon (Kapalı/İzlenebilir/ Ayarlanabilir) :

Şifrenin yanlış girilmesi durumunda Genel Konfigürasyon Sayfası'nda kullanıcıya verilecek yetki bu parametreye göre belirlenir.

Kalibrasyon (Açık / Kapalı) : Kalibrasyon sayfaları sadece şifre doğru girildiği zaman gösterilir. Bu durumda kalibrasyon sayfalarının kullanıcıya açık olup olmama durumunu belirler.

#### Giriş Konfigürasyon (Kapalı/İzlenebilir/ Ayarlanabilir) :

Şifrenin yanlış girilmesi durumunda Giriş Konfigürasyon Sayfası'nda kullanıcıya verilecek yetki bu parametreye göre belirlenir.

## 3. MENÜLER

### 3.6. Uyarı Mesajları

Normal çalışma ekranlarında proses değerinin gösterildiği kısımda bazı durumlarda aşağıdaki mesajlar gösterilebilir. Bu mesajların ne anlama geldiği ve yapılması gereken aşağıda açıklanmıştır.

| Mesaj | Anlamı                                                                                                    | Yapılması Gereken                             |
|-------|----------------------------------------------------------------------------------------------------|-----------------------------------------------|
| OPEN  | Cihaza bağlı sensör kopuk veya sensör bağlanmamış                                                                                                    | Sensör ve sensör bağlantılarını kontrol edin. |
| UFL   | Giriş tipi TC veya RT ise proses değeri, seçilen sensör tipinin<br>ölçüm sınırlarının altında Giriş tipi TC veya RT değilse, proses<br>değeri, -32000'in altında (Noktanın yeri göz önüne alınmaksızın) | Sensörü ve sensör için seçilen giriş tipini   |
| OFL   | Giriş tipi TC veya RT ise proses değeri, seçilen sensör tipinin<br>ölçüm sınırlarının üstünde Giriş tipi TC veya RT değilse, proses<br>değeri, 32000'in üstünde (Noktanın yeri göz önüne alınmaksızın)  | kontrol edin                                  |
| OFF   | İlgili kanal tarama parametresi OFF seçilmiş                                                                                                    |                                               |
| CERR  | Cihaz içi iletişim arızası                                                                                                    | Arıza veren kartı kontrol edin.               |

## 3.7. Bağlantı Şemaları

### UYARILAR

• Uygun bağlantı pabucu ile sonlandırılmış koruyucu toprak kablosu M4 vida başından geçirilerek M4 somun kullanılarak sıkılmalıdır.

• Bu işlem tüm elektriksel bağlantılardan önce yapılmalı ve cihaz kullanım süresi boyunca sürekli takılı kalmalıdır.

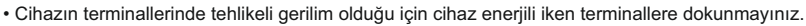

· Cihazı devreye almadan önce parametrelerin istenilen kullanıma uygun olarak ayarlandığından emin olunuz.

Hatalı konfigürasyon hasara neden olabilir.

• GÜÇ KARTI, gösterge biriminde GÜÇ KARTI SLOTU'na (topraklama vidasının bulunduğu yüzeye yakın slot) takılmalıdır. Farklı slota takılması cihazda kalıcı hasara yol açar.

 Cihaza enerji vermeden önce Gösterge Birimi ile Giriş Çıkış Birimi arasındaki iletişim bağlantısı <u>mutlaka</u> yapılmalıdır.
Gösterge Birimi üzerindeki 4-5-6 nolu klemensler <u>sırasıyla</u> Giriş Çıkış Birimi güç kartı üzerindeki 1-2-3 nolu klemenslere bağlanmalıdır.

## GÖSTERGE

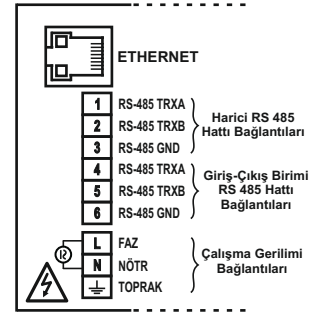

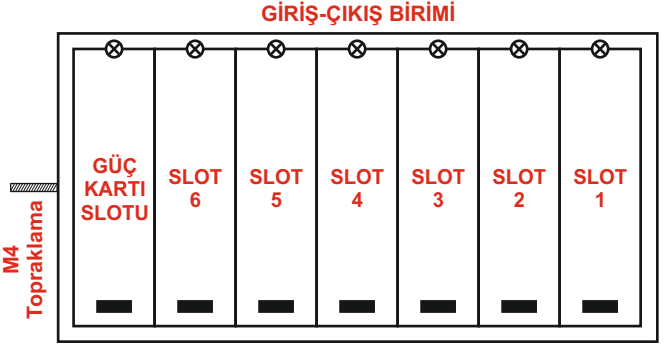

1-6 arası slotlarda cihaz konfigürasyonuna bağlı olarak aşağıdaki kartlarda biri takılıdır veya boştur. -Analog Giris (6 Kanal, AIN)

-Röle Çıkışı (6 Kanal, RÖLE)

## 3. MENÜLER

#### 3.7. Bağlantı Şemaları

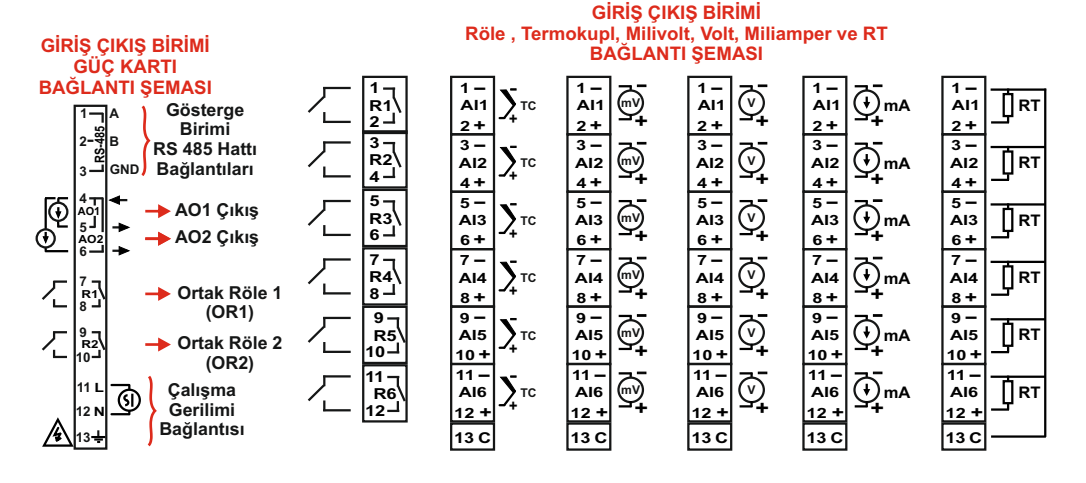

#### 3.8. E-690 Jumper Ayarları

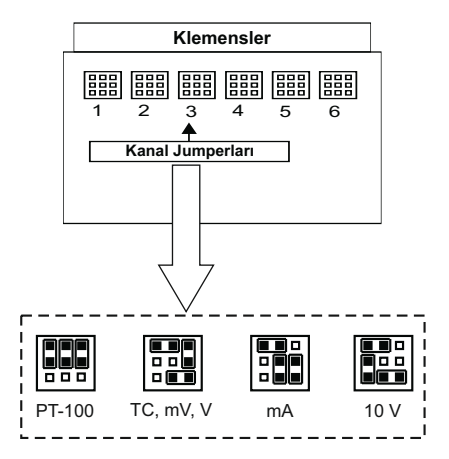

E-690 cihazında TC (mV, V), RT, mA ve 10 V giriş için jumper ayarları farklı farklı yapılmalıdır. Cihazın herhangi bir kanalına uygulanacak giriş **Giriş Konfigürasyon Sayfası**'ndaki Giriş Tipi parametresiyle uyumlu olmalı ve giriş kartı üzerindeki jumperler da bu girişe göre düzenlenmelidir.

Cihazda kanal sayısına göre 6 taneye kadar Analog Giriş bulunur. Her bir analog giriş kartında 6 tane analog giriş bulunmaktadır. Jumperler analog giriş kartlarının üzerindedir. Analog giriş kartlarına ulaşmak için cihazın giriş çıkış birimi üzerinde ilgili kartın vidası sökülür ve kartın alt kısmındaki delikli çıkıntıya küçük bir tornavida takılarak kart yerinden çıkartılır. Cihazın GİRİŞ ÇIKIŞ BİRİMİ en sağ kısmında bulunan kart SLOT1'dir. Sola doğru ilerledikçe SLOT 6' ya kadar giriş kartı bulunabilir.

Her bir SLOT'da bulunan kartın ilgili kanalının jumper ayarları yapıldıktan sonra kart aynı yerine geri takılır. Üst kısmında bulunan vida sıkılarak kart cihaza sabitlenir.

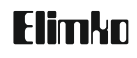

## 3. MENÜLER

## 3.9. E-690 Haberleşme Bağlantısı

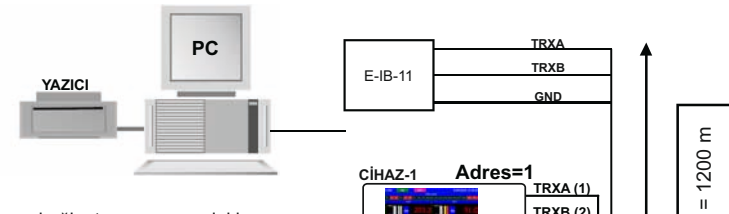

E-690 cihazlarına ait tipik haberleşme bağlantı şeması yandaki şekilde verilmiştir. Şekilde gösterilen iletişim bağlantıları gösterge birimi üzerinde bulunan harici RS-485 bağlantı klemenslerine yapılmalıdır. Şekilde görüldüğü gibi birden fazla E-690 aynı hat üzerine bağlanabilmekte ve tüm cihazların bilgileri bir merkezde (Bilgisayar, PLC) toplanabilmektedir. İletişim hattı olarak RS-485 kullanılır. Merkez olarak bilgisayar kullanıldığı zaman, standart bilgisayarlarda RS-485 bağlantısı olmadığı için E-IB-11 (RS-485 / USB çevirici) kullanılmalıdır. İletişim protokolu Modbus'dır. Bu protokole göre hatta bağlı her cihazın farklı birer adresi olmalıdır. E-690cihazlarının iletişim adresleri RS-485 sayfasındaki İletişim Adresi parametresiyle ayarlanır. Merkez olarak bilgisayar kullanıldığı zaman iletişim programı bilgisayara yüklenmelidir. İletişim programı Elimko Ltd. Şti.'den temin edilebilir.

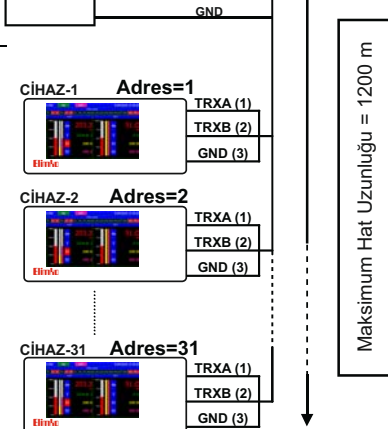

#### Ethernet Bağlantısı

| 1(3451 mien |                    |  |
|-------------|--------------------|--|
| PİN         | SİNYAL             |  |
| 1           | TD + (Transmit +   |  |
| 2           | TD - (Transmit - ) |  |
| 3           | RD + (Recieve + )  |  |
| 4           | Kullanılmıyor      |  |
| 5           | Kullanılmıyor      |  |
| 6           | RD - (Recieve - )  |  |
| 7           | Kullanılmıyor      |  |
| 8           | Kullanılmıyor      |  |
| TD+         | TD+                |  |
|             |                    |  |

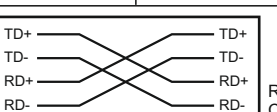

E-690 standart 10/100 MBit ethernet portuyla ethernet ağlarına bağlanabilir. İletişim protokolü olarak standart TCP/IP kullanılır.

#### Ethernet ile Ağ Bağlantısı

Ethernet bağlantısı cihazın arka panelinde bulunan RJ 45 soket ile yapılır. Cihaz direkt olarak bir bilgisayara veya bir network hub'a bağlanabilir. Cihaz direkt olarak bir bilgisayara bağlanırken crossover kablo kullanılmalıdır. Huba bağlantı yapılırken ise kablonun düz olması tavsiye edilir. RJ45 sokete ait pin numaraları yandaki şekilde verilmiştir.

**NOT:** Maksimum kablo uzunluğu 100 metredir. Cihazlar arasında daha uzun kablo kullanılması gerekli ise tekrarlayıcılar (repeaters) ve gatewayler ile sinyal gücü desteklenmelidir.

Rj45 pin numaraları ve Crossover kablo bağlantısı